# Exchange-Konto in Outlook einrichten

### \*\*\* Bevor Sie beginnen, stellen Sie sicher, dass Sie nicht in der Outlook Web App eingeloggt sind \*\*\*

#### Variante 1: Wenn Sie Outlook zum ersten Mal verwenden

Starten Sie Outlook. Wenn Sie Outlook zum ersten Mal einrichten, sehen Sie folgendes Fenster. Klicken Sie auf "Weiter".

| Willkommen bei Microsoft Outlook 2016                                                                                                    | $\times$ |
|----------------------------------------------------------------------------------------------------|----------|
|                                                                                                    |          |
|                                                                                                    |          |
| Willkommen bei Outlook 2016                                                                                                    |          |
| Outlook hilft Ihnen als Ihr persönlicher Assistent bei der Organisation Ihres Lebens<br>mit leistungsstarken Tools für E-Mail, Kalender, Kontakte und Aufgaben. |          |
| Los geht's. Mit den nächsten Schritten fügen Sie Ihr E-Mail-Konto hinzu.                                                                                        |          |
|                                                                                                    |          |
|                                                                                                    |          |
|                                                                                                    |          |
|                                                                                                    |          |
| Zirrick Waiters Abbrech                                                                                                    | en       |
| Abbrecht                                                                                                    |          |

Im nächsten Fenster wählen Sie "Ja" und klicken Sie auf "Weiter".

| Konfiguration des Microsoft Outlook-Kontos                                                                                                    | ×        |
|----------------------------------------------------------------------------------------------------|----------|
| E-Mail-Konto hinzufügen                                                                                                    | ${\sim}$ |
|                                                                                                    |          |
| Mit Outlook können Sie eine Verbindung mit E-Mail-Konten herstellen, wie dem Microsoft Exchange Server Ihrer Organisation od<br>einem Exchange-Onlinekonto als Teil von Microsoft Office 365. Outlook funktioniert auch mit POP-, IMAP- und Exchange<br>ActiveSync-Konten. | er       |
| Möchten Sie Outlook einrichten, um eine Verbindung mit einem E-Mail-Konto herzustellen?                                                                                                    |          |
| la Ja                                                                                                    |          |
| ○ Nein                                                                                                    |          |
|                                                                                                    |          |
|                                                                                                    |          |
|                                                                                                    |          |
|                                                                                                    |          |
|                                                                                                    |          |
|                                                                                                    |          |
|                                                                                                    |          |
| < Zurück Weiter > Abb                                                                                                    | rechen   |

#### Variante 2: Wenn Sie ein weiteres Mailkonto in Outlook hinzufügen möchten (Sie nutzen bereits Outlook)

Sollten Sie in Outlook bereits ein Mailkonto nutzen, müssen Sie nach dem Starten oben links auf "Datei" klicken und im folgenden Fenster auf "Konto hinzufügen".

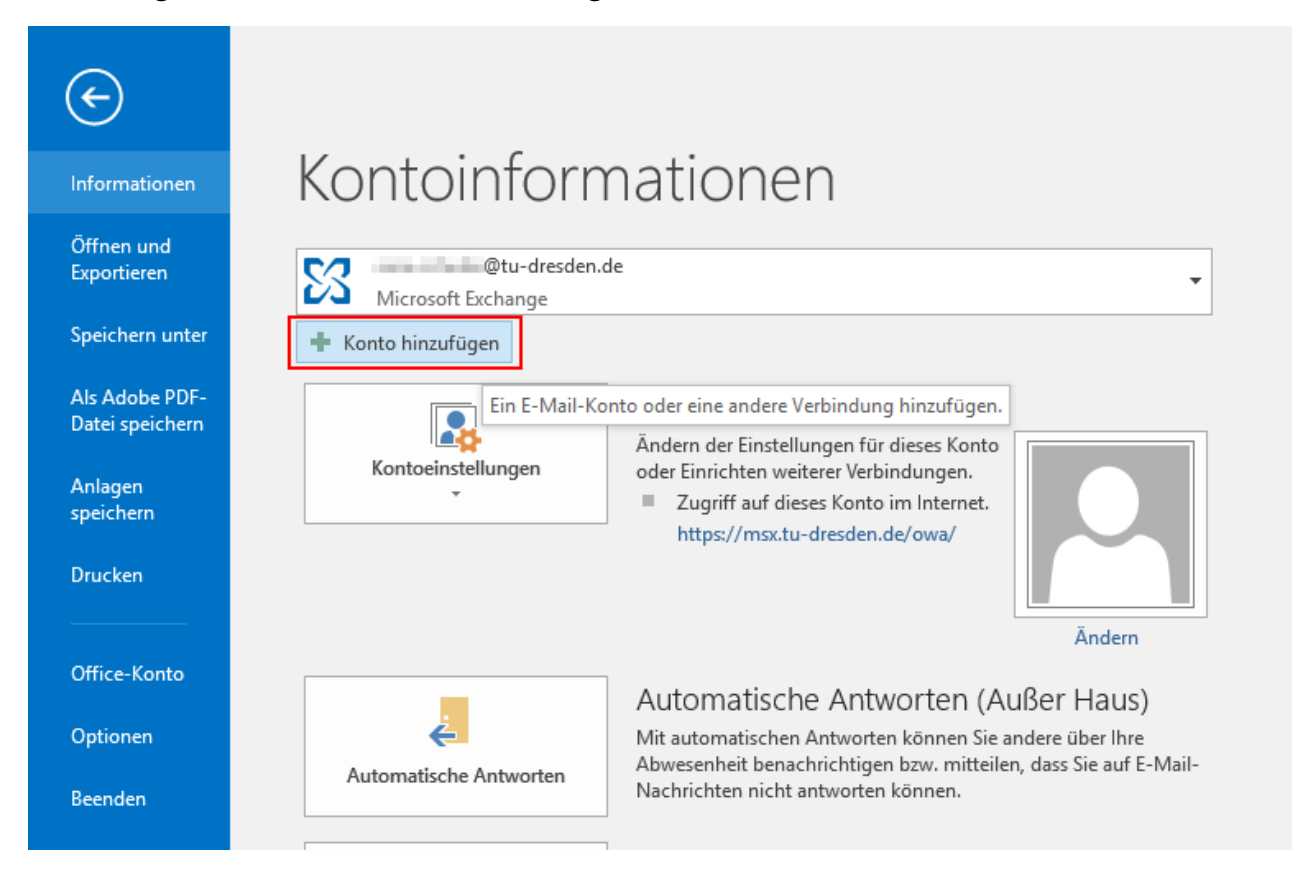

### Ab hier gültig für beide Varianten

Geben Sie im nächsten Fenster Ihre Daten ein (Vorname, Nachname). Achtung! Die E-Mail-Adresse muss nach dem Schema **ihr-zih-login@tu-dresden.de** eingegeben werden (für "ihr-zih-login" müssen Sie natürlich Ihr tatsächliches ZIH-Login eingeben). Beim Kennwort verwenden Sie bitte Ihr ZIH-Passwort. Klicken Sie anschließend auf "Weiter".

| Konto hinzufügen                                             |                                                               |                                    | ×         |
|--------------------------------------------------------------|---------------------------------------------------------------|------------------------------------|-----------|
| Konto automatisch einrichter<br>Outlook kann Ihre E-Mail-Kon | n<br>ten automatisch konfigurieren.                           |                                    | ×         |
| E-Mail-Konto                                                 |                                                               |                                    |           |
| Ihr Name:                                                    | Vorname Nachname                                              |                                    |           |
| E-Mail-Adresse:                                              | ihr-zih-login@tu-dresden.de                                   |                                    |           |
| Kennwort:                                                    | Beispiel: heike@contoso.com                                   |                                    |           |
| Kennwort erneut eingeben:                                    | *************<br>Geben Sie das Kennwort ein, das Sie vom Inte | rnetdienstanbieter erhalten haben. |           |
|                                                              |                                                               |                                    |           |
| O Manuelle Konfiguration oder                                | zusätzliche Servertypen                                       |                                    |           |
|                                                              |                                                               | < Zurück Weiter >                  | Abbrechen |

Wählen Sie im folgenden Fenster "Weitere Optionen" → "Anderes Konto verwenden" und geben Ihren Benutzernamen nach dem Schema **user\ihr-zih-login** sowie Ihr ZIH-Passwort ein. Setzen Sie den Haken bei "Anmeldedaten speichern". Klicken Sie anschließend auf "OK".

| Windows-Sicherheit                              | × |
|-------------------------------------------------|---|
| Microsoft Outlook                               |   |
| Verbindung mit @tu-dresden.de wird hergestellt. |   |
| user\ihr-zih-login                              |   |
|                                                 |   |
| Domäne: user                                    |   |
| 4 Anmeldedaten speichern                        |   |
| 1<br>Weitere Optionen                           |   |
| Q @tu-dresden.de                                |   |
| Anderes Konto verwenden                         |   |
| 5 OK Abbrechen                                  |   |
|                                                 |   |

Haben Sie alle Daten korrekt eingegeben, sollten Sie im folgenden Fenster drei grüne Haken sehen. Wenn ja, klicken Sie auf "Fertig stellen".

| Konto hinzufügen                                                                                      | ×                                 |
|----------------------------------------------------------------------------------------------------|-----------------------------------|
| Nach Ihren E-Mail-Servereinstellungen suchen                                                          | ×.                                |
| Konfiguration                                                                                         |                                   |
| Outlook schließt die Konfiguration Ihres Kontos ab. Dieser Vorgang kann einige Minuten dauern.        |                                   |
| Netzwerkverbindung herstellen                                                                         |                                   |
| Nach @tu-dresden.de-Einstellungen suchen                                                              |                                   |
| Am E-Mail-Server anmelden                                                                             |                                   |
| Herzlichen Glückwunsch! Das E-Mail-Konto wurde erfolgreich konfiguriert und kann jetzt verwendet werd | len.<br>Weiteres Konto hinzufügen |
| < Zurück                                                                                              | Fertig stellen Abbrechen          |

Nun sollte sich Outlook nach kurzer Ladezeit öffnen und Sie sehen Ihr E-Mail-Konto. Outlook legt eine lokale Kopie an und synchronisiert Ihre E-Mail-Ordner. Das kann je nach deren Größe eine Weile dauern.

Damit ist Ihr Exchange-Konto in Outlook fertig eingerichtet. Sollten Sie ein Nutzerzertifikat besitzen und dieses verwenden wollen, fahren Sie im nächsten Abschnitt dieser Anleitung fort.

## Nutzerzertifikat in Outlook einrichten

Schließen Sie zunächst Outlook wieder. Suchen Sie anschließend Ihre Zertifikatsdatei (es sollte eine Datei mit der Endung .p12 sein) und doppelklicken Sie auf diese.

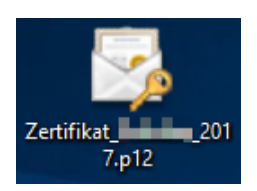

In den folgenden zwei Fenstern können Sie direkt auf "Weiter" klicken.

|          |                                                                                                    | Х |
|----------|----------------------------------------------------------------------------------------------------|---|
| ~        | 😺 Zertifikatimport-Assistent                                                                                                    |   |
|          |                                                                                                    |   |
|          | Zu importiaranda Datai                                                                                                    |   |
|          | Geben Sie die Datei an, die importiert werden soll.                                                                                                    |   |
|          |                                                                                                    |   |
|          | Dateiname:                                                                                                    |   |
|          | C:\Users\T Durchsuchen                                                                                                    |   |
|          | Hinweis: Mehrere Zertifikate können in einer Datei in folgenden Formaten gespeichert werden:                                                                                                    |   |
|          | Privater Informationsaustausch - PKCS #12 (.PFX,.P12)                                                                                                    |   |
|          | Syntaxstandard kryptografischer Meldungen - "PKCS #7"-Zertifikate (.P7B)                                                                                                    |   |
|          | Microsoft Serieller Zertifikatspeicher (.SST)                                                                                                    |   |
|          |                                                                                                    |   |
|          |                                                                                                    |   |
|          |                                                                                                    |   |
|          |                                                                                                    |   |
|          |                                                                                                    |   |
|          |                                                                                                    |   |
|          | Weiter Abbrechen                                                                                                    |   |
|          |                                                                                                    | Х |
| 4        | ✓ Zertifikatimport-Assistent                                                                                                    |   |
| <u>`</u> |                                                                                                    |   |
|          |                                                                                                    |   |
|          | Willkommen                                                                                                    |   |
|          |                                                                                                    |   |
|          | Dieser Assistent hilft Ihnen beim Kopieren von Zertifikaten, Zertifikatvertrauenslisten und<br>Zertifikatssperrlisten vom Datenträger in den Zertifikatspeicher.                                                                                                    |   |
|          | Ein von einer Zertifizierungsstelle ausgestelltes Zertifikat dient der Identitätsbestätigung.<br>Es enthält Informationen für den Datenschutz oder für den Aufbau sicherer<br>Netzwerkverbindungen. Ein Zertifikatspeicher ist der Systembereich, in dem Zertifikate<br>gespeichert werden. |   |
|          | Speicherort                                                                                                    |   |
|          | Aktueller Benutzer                                                                                                    |   |
|          | O Lokaler Computer                                                                                                    |   |
|          | Klicken Sie auf "Weiter", um den Vorgang fortzusetzen.                                                                                                    |   |
|          |                                                                                                    |   |
|          |                                                                                                    |   |
|          |                                                                                                    |   |
|          |                                                                                                    |   |
|          | Weiter Abbrechen                                                                                                    |   |

Im nächsten Fenster müssen Sie das Kennwort eingeben, das Sie vergeben haben, als Sie das Zertifikat aus dem Browser exportiert haben (Tipp! Probieren Sie ggf. Ihr ZIH-Passwort).

Achtung! Setzen Sie auch den Haken bei "Schlüssel als exportierbar markieren".

| s | chutz für den privaten Schlüssel                                                                                                    |
|---|----------------------------------------------------------------------------------------------------|
|   | Der private Schlüssel wurde mit einem Kennwort geschützt, um die Sicherheit zu<br>gewährleisten.                                                                                                    |
|   | Geben Sie das Kennwort für den privaten Schlüssel ein.                                                                                                    |
|   | Kennwort:                                                                                                    |
|   | •••••                                                                                                    |
|   | Kennwort anzeigen                                                                                                    |
|   | Importoptionen:                                                                                                    |
|   | Hohe Sicherheit für den privaten Schlüssel aktivieren. Wenn Sie diese Option<br>aktivieren, werden Sie immer dann, wenn der private Schlüssel von einer<br>Anwendung verwendet wird, zur Kennworteingabe aufgefordert. |
|   | Schlüssel als exportierbar markieren. Dadurch können Sie Ihre Schlüssel zu<br>einem späteren Zeitpunkt sichern bzw. überführen.                                                                                        |
|   | Alle erweiterten Eigenschaften mit einbeziehen                                                                                                    |

Im nächsten Fenster können Sie wieder direkt auf "Weiter" klicken.

Г

| Zertifikatspeich<br>Zertifikatsp | er<br>eicher sind Syster                   | mbereiche, in c                | lenen Zertifika | te gespeicher | t werden.       |
|----------------------------------|--------------------------------------------|--------------------------------|-----------------|---------------|-----------------|
|                                  |                                            |                                |                 |               |                 |
| Windows ka<br>Speicherort        | ann automatisch e<br>t für die Zertifikate | einen Zertifikat<br>e angeben. | speicher auswä  | ählen, oder S | ie können einer |
| Zerti                            | fikatspeicher auto                         | omatisch auswä                 | ählen (auf dem  | Zertifikattyp | basierend)      |
| ◯ Alle 2                         | Zertifikate in folge                       | endem Speicher                 | speichern       |               |                 |
| Zert                             | ifikatspeicher:                            |                                |                 |               |                 |
|                                  |                                            |                                |                 |               | Durchsuchen     |
|                                  |                                            |                                |                 |               |                 |
|                                  |                                            |                                |                 |               |                 |
|                                  |                                            |                                |                 |               |                 |
|                                  |                                            |                                |                 |               |                 |
|                                  |                                            |                                |                 |               |                 |

Im nächsten Fenster können Sie direkt auf "Fertig stellen" klicken.

| ← 4 | 🖉 Zertifikatimport-Assi                           | stent                                                                                | × |
|-----|---------------------------------------------------|--------------------------------------------------------------------------------------|---|
|     | Fertigstellen d                                   | les Assistenten                                                                      |   |
|     | Das Zertifikat wird imp<br>Sie haben folgende Eir | ortiert, nachdem Sie auf "Fertig stellen" geklickt haben.<br>nstellungen ausgewählt: |   |
|     | Gewählter Zertifikats                             | speicher Auswahl wird vom Assistenten automatisch festgelegt                         |   |
|     | Inhalt                                            | PFX                                                                                  |   |
|     | Dateiname                                         | C: (Users (12017.p12                                                                 |   |
|     | <                                                 | >                                                                                    |   |
|     |                                                   |                                                                                      |   |
|     |                                                   | Fertig stellen Abbrechen                                                             |   |

Wenn alles geklappt hat, sollten Sie folgende Information erhalten. Klicken Sie auf "OK".

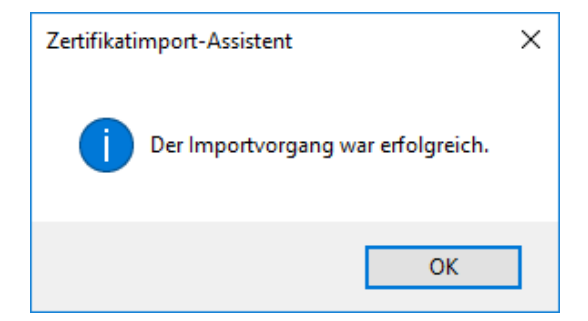

Damit ist Ihr Zertifikat in den Windows-Zertifikatsspeicher importiert.

Nun muss das Zertifikat noch in Outlook eingerichtet werden. Starten Sie dazu Outlook und klicken Sie oben links auf den Reiter "Datei". Wählen Sie anschließend im linken Bereich "Optionen" aus.

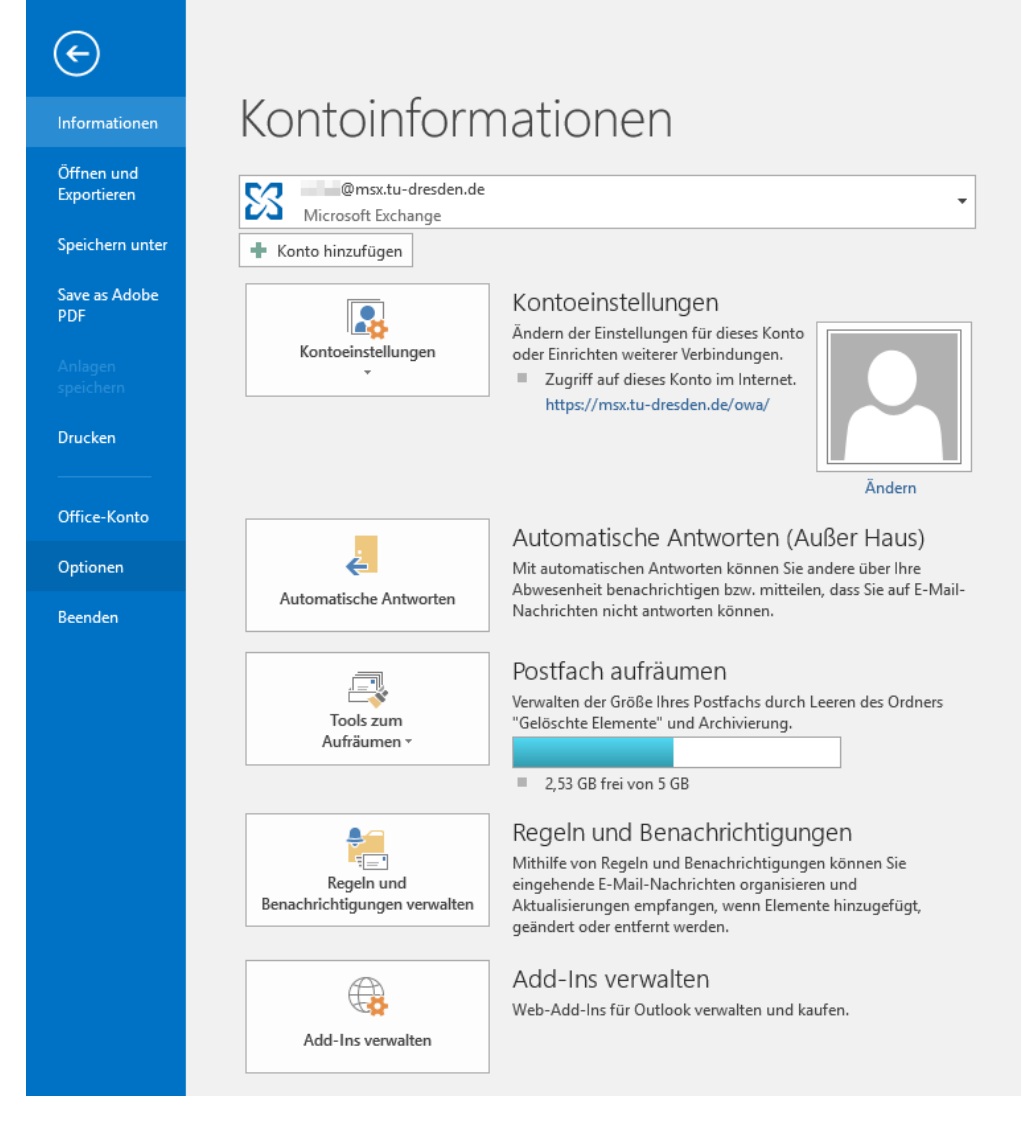

#### Wählen Sie links nun "Trust Center" aus und klicken im rechten Fenster auf "Einstellungen für das Trust Center".

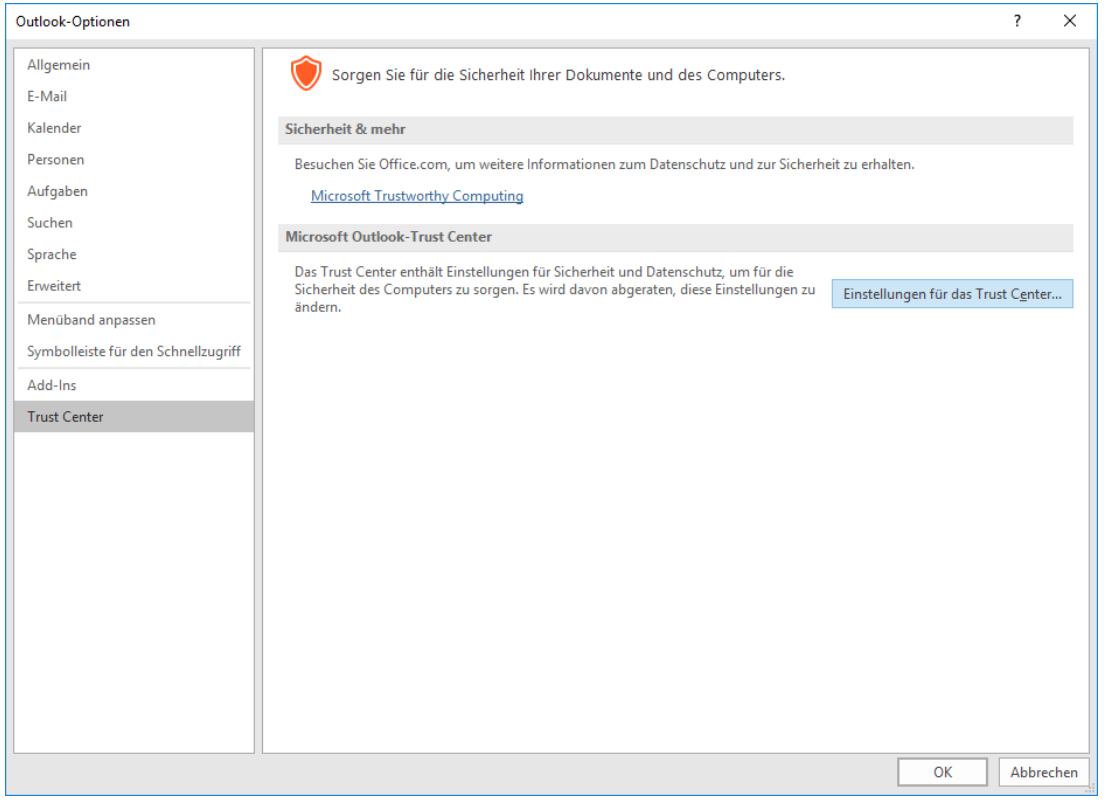

Im neuen Fenster wählen Sie links "E-Mail-Sicherheit". Rechts setzen Sie unter der Überschrift "Verschlüsselte E-Mail-Nachrichten" bei "Ausgehenden Nachrichten digitale Signatur hinzufügen" und "Signierte Nachrichten als Klartext senden". Wenn Sie Ihre E-Mails standardmäßig verschlüsseln wollen, müssen Sie zusätzlich den Haken setzen bei "Inhalte und Anlagen für ausgehende Nachrichten verschlüsseln".

Klicken Sie danach auf "Einstellungen…".

| Trust Center                  | ?                                                                                                    | >      |
|-------------------------------|----------------------------------------------------------------------------------------------------|--------|
| Vertrauenswürdige Herausgeber | Verschlüsselte E-Mail-Nachrichten                                                                                                    |        |
| E Mail Sisterbait             | 🔎 🔲 In <u>h</u> alt und Anlagen für ausgehende Nachrichten verschlüsseln                                                                                                    |        |
| Anlagenbehandlung             | Ausgehenden Nachrichten digitale Signatur hinzufügen Signierte Nachrichten als Klartext senden S/MIMF-Bestätigung anfordern, wenn mit S/MIMF signiert                                                                               |        |
| Makroeinstellungen            | Standardeinstellung:                                                                                                    |        |
| Programmgesteuerter Zugriff   | Digitale IDs (Zertifikate)                                                                                                    |        |
|                               | Digitale IDs bzw. Zertifikate sind Dokumente, mit denen die Identität in elektronischen Transaktionen nachgewiesen werden kann.     In GAL veröffentlichen   Importieren/Exportieren   Digitale ID anfordern     Als Nur-Text lesen | 3      |
|                               | ОК АЬ                                                                                                    | oreche |

Im nächsten Fenster sollte unter "Name der Sicherheitseinstellung:" Ihr Zertifikat bereits angezeigt werden.

| Sicherheitseinstellungen ändern                                      | ×                                           |
|----------------------------------------------------------------------|---------------------------------------------|
| Bevorzugte Sicherheitseinstellung<br>Name der Sicherheitseinstellung | jen<br>ng:                                  |
| Meine S/MIME-Einstellungen (                                         | (@tu-dresden.de) 🗸 🗸                        |
| Kryptografieformat:                                                  | S/MIME ~                                    |
| 🗹 Standardeinstellung für dies                                       | ses Format kryptografischer Nachrichten     |
| Standardsicherheitseinstellu                                         | ung für alle kryptografischen Nachrichten   |
| Sicherheitskennzeichen                                               | Neu Löschen                                 |
| Zertifikate und Algorithmen 🚽                                        |                                             |
| Signaturzertifikat:                                                  | Technische Universitaet Dresden I Auswählen |
| Hashalgorithmus:                                                     | SHA1 ~                                      |
| Verschlüsselungszertifikat:                                          | Technische Universitaet Dresden I Auswählen |
| Verschlüsselungsalgorithmus:                                         | AES (256-bit) $\checkmark$                  |
| 🗹 Signierten Nachrichten diese                                       | e Zertifikate hinzufügen                    |
|                                                                      | OK Abbrechen                                |

Sie können sich Ihr Zertifikat anschauen, wenn Sie unter "Zertifikate und Algorithmen" auf die "Auswählen…"-Buttons klicken. Dann sollte eine Zusammenfassung Ihres Zertifikats inkl. Gültigkeit angezeigt werden.

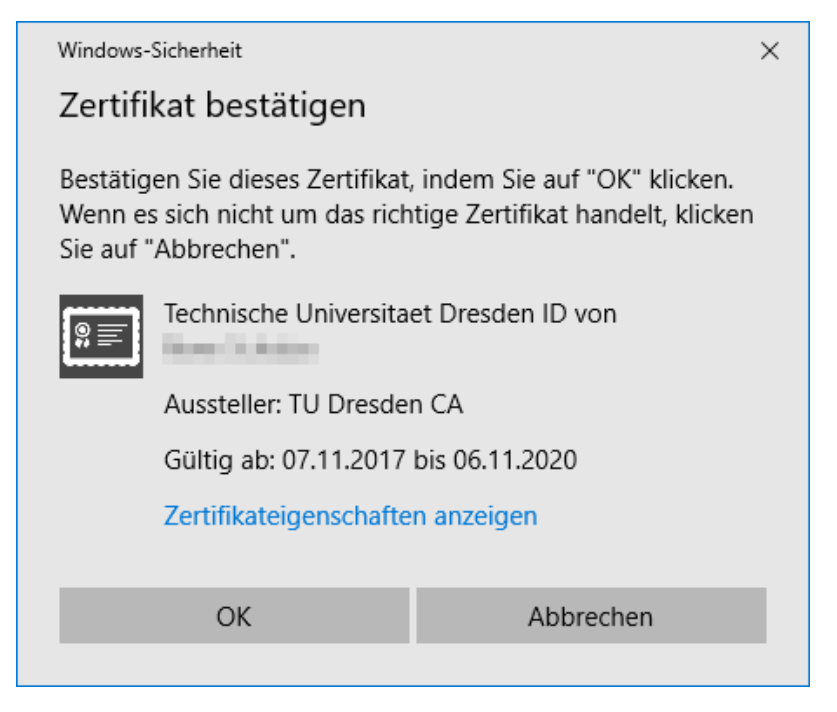

Sie können dieses Fenster mit "OK" schließen. Auch alle anderen Fenster können Sie nun nacheinander mit "OK" schließen. Sind Sie wieder im Datei-Menü von Outlook, klicken Sie ganz oben links auf den Pfeil, um zur gewohnten Outlook-Oberfläche zurückzukehren.

Ihr Zertifikat ist nun in Outlook eingerichtet und Sie können signierte und/oder verschlüsselte Nachrichten versenden.

Fertig!